# **News Archives**

# Overview

Provide website visitors with an intuitive and organized way to browse news stories.

This month-based filtering system lets viewers easily find past updates without sifting through an overwhelming news list.

When Monthly Archives is enabled, it is available for all news categories.

## How to Enable Monthly Archives

🚺 Only website administrators can enable this option.

### Go to Settings

#### Navigate to the **Settings** feature.

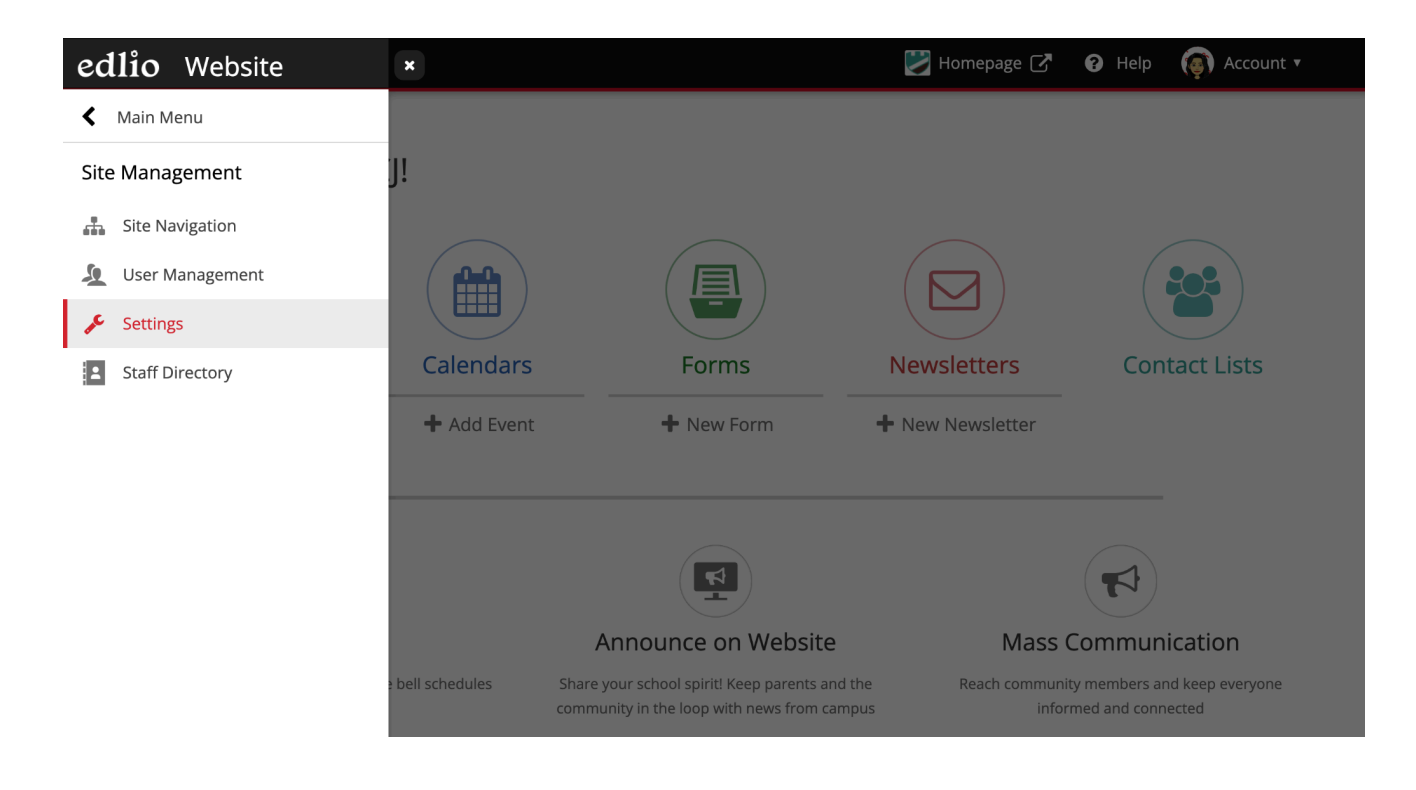

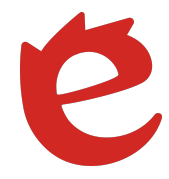

Locate the "Show Monthly Archives" Option

Go to the News tab and look for the option labeled "Show Monthly Archives."

Set to "**Yes**" to display Monthly Archives on all news categories.

#### Remember to **Save**.

| ≡ Rilo High Scho    | ool 🛛 😕                                                                                                    | Homepage 🛃 | Help    | 👰 Account 🔻 |
|---------------------|----------------------------------------------------------------------------------------------------|------------|---------|-------------|
| Settings            |                                                                                                    |            |         |             |
| General             |                                                                                                    |            |         |             |
| Accessibility       | News                                                                                                    |            |         | Save        |
| Alumni Directory    |                                                                                                    |            |         |             |
| Bulletin Board      | Show Publish Date:                                                                                                   |            |         |             |
| Calendars           |                                                                                                    |            |         |             |
| Classroom           | Show Monthly Archives:                                                                                               |            |         |             |
| Contact             | menu.                                                                                                    |            |         |             |
| Food Menu           | Show Social Network Sharing Buttons:                                                                                 |            |         |             |
| Jobs                | If set to "Yes," Twitter and Facebook sharing buttons will No                                                        |            |         |             |
| Links               | be displayed with each news article.                                                                                 |            |         |             |
| Memoirs             |                                                                                                    |            |         |             |
| News                | News Category: 0: News & Announcements 💌                                                                             |            | Add Nev | ws Category |
| Pages               | Settings for category zero act as defaults for other categories. Changing a setting for category zero may affect the |            |         |             |
| Payments            | settings of other categories.                                                                                        |            |         |             |
| Photos              | Number Of Homepage Items * :                                                                                         | 4          |         |             |
| Push & Social       |                                                                                                    |            |         |             |
| Security            |                                                                                                    |            |         |             |
| SEO & Marketing     |                                                                                                    |            |         |             |
| Social Accounts     |                                                                                                    |            |         |             |
| Subscription Emails |                                                                                                    |            |         |             |
| Supply Lists        |                                                                                                    |            |         |             |

Powered by edlio

# View Monthly Archives on the Website

Visitors to your site will see a Monthly Archives menu for each news category.

Selecting a month shows the stories in that month.

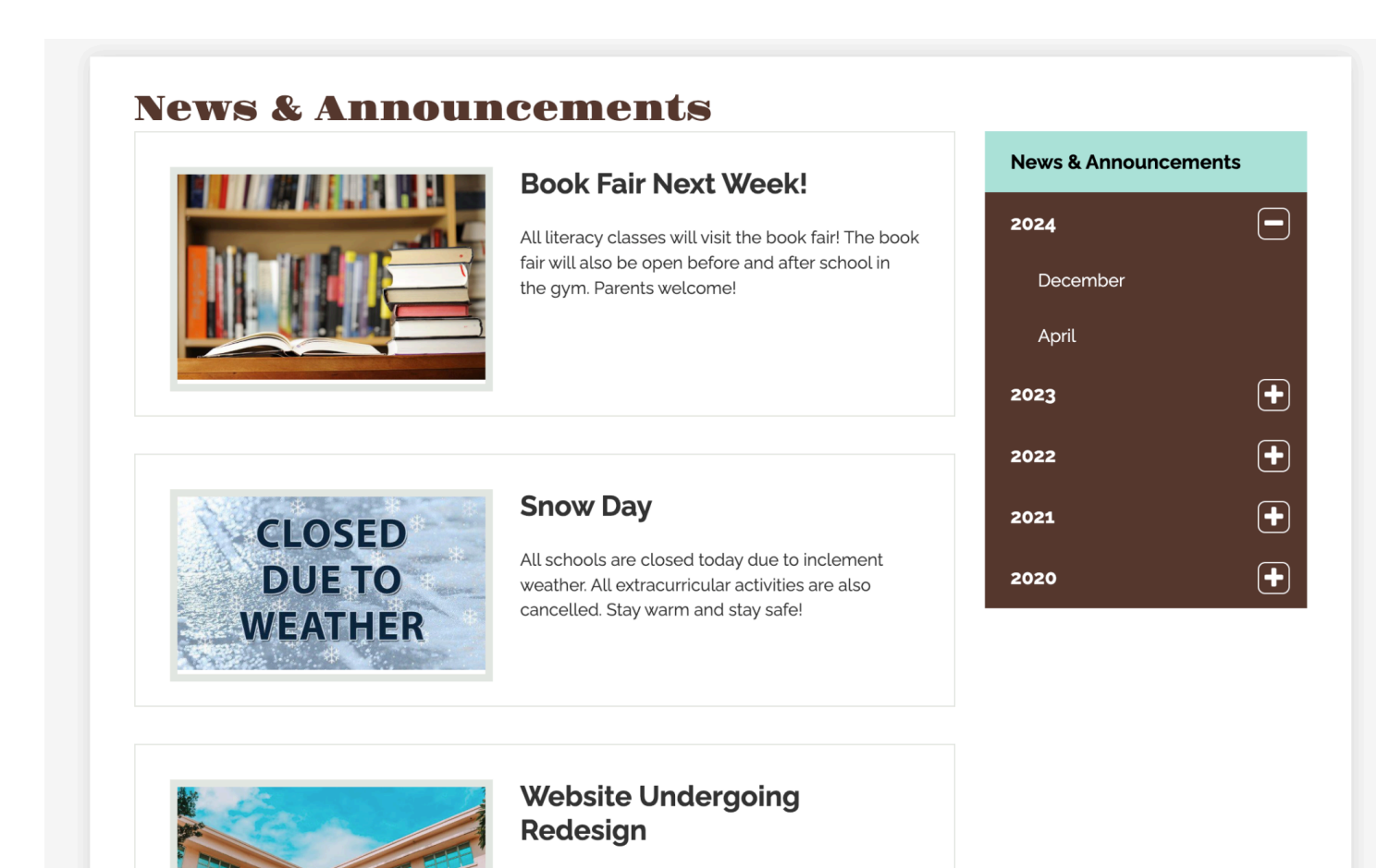

Exciting changes are happening! Our school website is currently undergoing a redesign to better serve you. Stay tuned for updates and information coming soon. Thank you for your patience and support.

#### Alumni Night

It was an unforgettable evening at our annual Alumni Night where we celebrated our school's rich history and achievements.

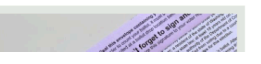

**New Student Registration is**